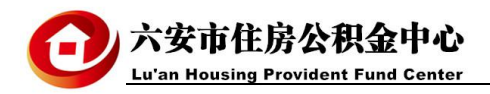

## 单位网厅缓缴功能操作说明

## 一、相关政策

1、六安市住房和城乡建设委员会、六安市财政局中国人民银行、
六安市中心支行、 六安市公安局、六安市住房公积金管理中心<u>《关</u>
于进一步改进我市住房公积金缴存和提取工作的通知》:

四、提高降低住房公积金缴存比例和缓缴的审批效率

生产经营困难的企业,经职工代表大会或工会讨论通过,可申请 降低住房公积金缴存比例或者缓缴。经市住房公积金管委会授权,市 住房公积金中心在10个工作日完成相关审批工作。

2、六安市住房公积金中心<u>《关于应对新型冠状病毒肺炎疫情做</u> 好住房公积金服务工作的通知》:

一、受疫情影响导致生产经营困难的企业,可按规定申请降低住 房公积金缴存比例和暂缓缴存住房公积金。

三、住房公积金缴存单位及自愿缴存个人因受疫情影响,未能按 时足额缴存住房公积金的,可提供情况说明并在疫情解除后 3 个月内 办理补缴。期间,职工的住房公积金缴存时间连续计算,不影响职工 申请租房提取和住房公积金贷款的权益。

二、网厅缓缴申请

按照以上文件要求,缓缴申请前请先准备好《六安市降低住房公积金缴存比例(缓缴住房公积金)申请表》、《单位职工代表大会或 者式会全体委员会议通过的决议》、《经会计师事务所审计的上年度

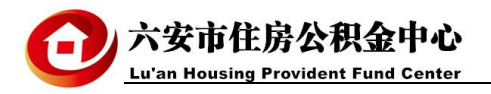

财务报告》的扫描件(疫情期间只需要《六安市降低住房公积金缴存比例(缓缴住房公积金)申请表》)。

缓缴申请:登录六安市住房公积金中心单位网厅,点击左侧菜单的缓缴申请,进入缓缴申请页面。

|                    |                      |                        | 住房公积金网    | 上服务大厅   |                       |
|--------------------|----------------------|------------------------|-----------|---------|-----------------------|
| 公积金账号: 1008006-基本2 | 积金 💙 单位名称: 六安市伯      | 主房公积金中心 开户机构: 34150001 | 00        |         |                       |
| 变更业务               | <b>弟</b> 合叱号。        | 1000005                | T         |         |                       |
| 账户管理               | 半 <sup>1200</sup> 号: | 20200210               |           | 4       | 半位石称・一大女巾住房公根金中心      |
| 汇补缴业务              | 缓激巨大:                | 20200310               |           | E       |                       |
| 账户查询               | -0008003000          |                        | $\sim$    |         | T 19342 ( 474 - 1 200 |
| 变更查询               |                      |                        | _         | 提交重告    | 7                     |
| 托管                 |                      |                        |           |         |                       |
| 缓缴申请               |                      |                        |           |         |                       |
| 缥缈申请               |                      |                        |           | -       |                       |
| 缓缴申请查询             |                      |                        |           |         |                       |
| 单位销户               |                      |                        |           |         |                       |
| 公积金缴交查询            |                      |                        |           |         |                       |
| 点击 下载              | 可以下载《六安市             | 降低住房公积金缴存比             | :例(缓缴住房公利 | 识金)申请表》 |                       |

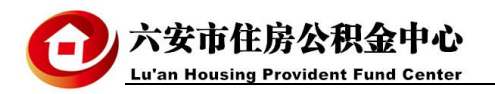

填写缓缴截止日期和缓缴原因,点击 进入影像上传页面:

|                   | 住房公积金网上服务大厅                                   |           |      |
|-------------------|-----------------------------------------------|-----------|------|
| 公积金账号: 1008006-基本 | 公积金 ✔ 单位名称: 六安市住房公积金中心 开户机构: 3415000100       | 2020-3-10 | 合修改图 |
| 变更业务              | 上传影像                                          |           |      |
| 账户管理              | 申请材料扫描件(IE10以下单个影像文件不能超过600k, IE10及以上不能超过15M) |           |      |
| 汇补缴业务             |                                               |           |      |
| 账户查询              | 六安市降低住房公积金缴存比例(缓缴住房公积金)申请表(至少<br>1张)          |           |      |
| 变更查询              |                                               |           |      |
| 托管                | 单位职工代表大会或者工会全体委员会议通过的决议(至少1张)                 | 上传        | 材料   |
| 缓缴申请              | 经会计师事务所审计的上年度财务报告 (至少1张)                      | 上伊        | 材料   |
| 缓缴申请              |                                               |           |      |
| 缓缴申请查询            | 提交申请                                          |           |      |
| 单位销户              |                                               |           |      |
| 公积金缴交查询           |                                               |           |      |
|                   |                                               |           |      |

点击相应材料后面的 上传材料 ,在打开的对话框中选择对应的影像文件(必须是图片格式)。所需的三个文件全部上传后,点击 提交申请。

**说明**: 三个影像文件必须全部上传才能提交,疫情期间没有职代会决议、财务报告的,上传《六安市降低住房 公积金缴存比例(缓缴住房公积金)申请表》代替。

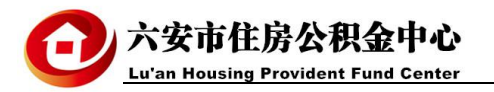

| 住房公积金网上服务大厅        |                                                              |           |               |  |  |  |
|--------------------|--------------------------------------------------------------|-----------|---------------|--|--|--|
| 公积金账号: 1008006-基本/ | 公积金 ✔ 单位名称: 六安市住房公积金中心 开户机构: 3415000100                      | 2020-3-10 | <b>論</b> 修改密码 |  |  |  |
| 变更业务               | 上传影像                                                         |           |               |  |  |  |
| 账户管理               | 申请材料扫描件(IE10以下单个影像文件不能超过600k, IE10及以上不能超过15M)                |           |               |  |  |  |
| 汇补缴业务              |                                                              |           |               |  |  |  |
| 账户查询               | 六安市降低住房公积金缴存比例(缓缴住房公积金)申请表(至少<br>1张)<br>文件: C:\fakepath\1JPG |           |               |  |  |  |
| 变更查询               |                                                              |           |               |  |  |  |
| 托管                 | 单位职工代表大会或者工会全体委员会议通过的决议(至少1张)                                | 上传材料      |               |  |  |  |
| 缓缴申请               | 文件: C:\fakepatn\微信图片_20180816104853.jpg                      |           |               |  |  |  |
| 缓缴申请               | 经会计师事务所审计的上年度财务报告(至少1张)<br>文件: C\fakepath\img004.jpg         | 上传        | 材料            |  |  |  |
| 缓缴申请查询             |                                                              |           |               |  |  |  |
| 单位销户               |                                                              |           |               |  |  |  |
| 公积金缴交查询            |                                                              |           |               |  |  |  |
| 交易结果查询             | · 删除修改 删除修改 删除修改                                             |           |               |  |  |  |
| 交易进度查询             | 提交申请                                                         |           |               |  |  |  |

图片上传完成后会在页面下方显示图片预览,点击图片可以放大浏览,点击"删除"可以删除已上传的图片, 点击"修改"可以更换图片。

说明: 部分浏览器由于兼容性问题, 预览功能也许不能正常显示, 推荐使用 IE11 浏览器(谷歌浏览器也可以)。

三类材料影像资料上传完成后,点击提交申请,缓缴申请将提交到住房公积金中心审核。

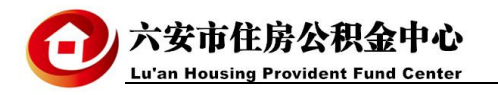

缓缴进度查询:点击交易进度查询,在交易名称后的下拉框中选择"缓缴申请",点击\_\_\_\_\_,按钮查询缓,

缴审核情况(因为缓缴业务不是日常业务,数量不会很多,不用填写办理起止日期)。

| 住房公积金网上服务大厅       |               |                             |                  |                          |                     |           |                 |
|-------------------|---------------|-----------------------------|------------------|--------------------------|---------------------|-----------|-----------------|
| 公积金账号: 1008006-基本 | 公积金 ✔ 单位名称: 疗 | 安市住房公积金中心                   | 开户机构: 3415000100 |                          |                     | 2020-3-10 | <b>,</b> 修改密码 - |
| 变更业务              | ▶ 交易进度查询      |                             |                  |                          |                     |           |                 |
| 账户管理              | 交易            | 名称: 请选择                     |                  |                          |                     |           |                 |
| 汇补缴业务             | 单位            | 个人开户<br>内部转移<br>7账号: 单位开户   |                  |                          |                     |           |                 |
| 账户查询              |               | 提取复核<br>基数调整                |                  |                          |                     |           |                 |
| 变更查询              | 单位            | 这名称: 里位销户<br>个人封存启封<br>补缴核定 |                  |                          |                     |           |                 |
| 托管                | 业务            | ·序号: 缓缴申请                   |                  |                          |                     |           |                 |
| 缓缴申请              | * 办理          | 助间: 20200310                | 20200311         |                          |                     |           |                 |
| 单位销户              |               |                             |                  |                          |                     |           |                 |
| 公积金缴交查询           |               | 重调                          |                  |                          |                     |           |                 |
| 交易结果查询            |               |                             |                  |                          |                     |           |                 |
| 交易进度查询            | 任务类型          | 流程状态                        | 退回原因             | 业务序号                     | 交易时间                |           | 操作              |
|                   | ● 缓缴申请        | 复核拒绝                        |                  | 341500010020031000997095 | 2020-03-10 00:00:00 |           |                 |
|                   | 缓缴申请          | 录入复核                        |                  | 341500010020031000998018 | 2020-03-10 00:00:00 |           | 影像续传            |
|                   |               |                             |                  | 1 共项 到 页 确定              |                     | 7         |                 |

影像续传:若业务提交时未完成影像上传,可以在缓缴进度查询页面,点击影像续传上传影像。